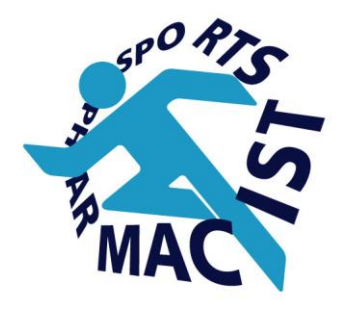

## スポーツファーマシスト新受講システム (manaable) 導入について ※事前に必ずお読みください

- 2025年度から登録、講習などの効率化と皆様の 便宜性を考慮し、受講システムとして manaable(マナブル)を導入いたしました。
- 新システム導入に伴いパスワードの設定が必要 となります。
- 皆様の登録データは新システムに移行されております。
- できるだけ早いタイミングでパスワードを設定し、ログイン、登録内容をご確認ください。

# パスワード変更(再設定)

### ■パスワード設定の手順

①以下のメニューアイコンより、受講・認定者ログインを 選択ください。

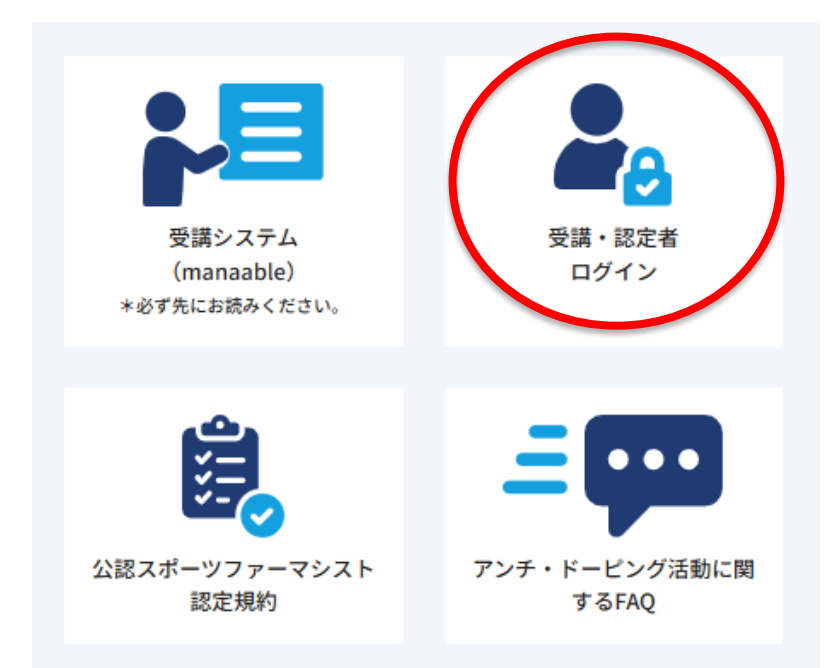

### ②ご登録メールアドレスを ご入力ください。

※【ご登録メールアドレス】は 業務センターから送信されたア ドレスです。正確に入力してく ださい

※ドメイン指定受信をご利用されている方はメールを受信できるよう改めてドメイン指定をお願いいたします。

|                         | パスワード変更                                                                    |
|-------------------------|----------------------------------------------------------------------------|
|                         | 公認スポーツファーマシスト受講システムに<br>ログインするためには、新たにパスワードの<br>設定が必要です。                   |
|                         | 以下に登録メールアドレスを入力いただくと<br>手続き案内メールが送信されますので、案内<br>にしたがってパスワードの設定をお願いしま<br>す。 |
|                         | パスワードの設定が完了している方は以下よ<br>りログインしてください。                                       |
|                         | https://sportspharmacist.manaable.com/login                                |
|                         | 登録メールアドレス                                                                  |
|                         | 入力してください                                                                   |
|                         | 送信する                                                                       |
|                         |                                                                            |
| ?) x-11                 | が届かない場合                                                                    |
| メイン指                    | 定受信をご利用されている方は登録用メールを受信できるよう指定す                                            |
| 5順いいた<br>N <sub>o</sub> | します。以下ナキストホッジス内のドメインをコピーしてこ利用くた                                            |
|                         |                                                                            |

④ ログインにもどる

#### ③パスワード変更用URLのご案内がご登録のメールアドレス に届きます。

※メール内URLにアクセスいただき、パスワードの変更手続 きをお願いいたします。

※リンクの有効期限は24時間です。期限が切れている場合 は再度Webページより、パスワード再設定手続きをお願いし ます。

※ご登録メールアドレスでのメール受信が出来ず、メールア ドレス変更をご希望される方は お問い合わせフォームより 業務センターにご連絡ください。

| 新規パスワード入力                                | パスワード再設定完了                                          |
|------------------------------------------|-----------------------------------------------------|
| 新しいパスワードを作成いただけます。<br>強力なパスワードを入力してください。 |                                                     |
| ·····                                    |                                                     |
| ······ @                                 |                                                     |
| ○ パスワードは8桁以上                             | パスワードの設定が完了しました。                                    |
| ○ 英字・数字を含める                              | 以下のリンクより、設定したパスワードをご利用になってログインを行ってく                 |
| パスワードを変更する                               | ださい。<br>https://sportspharmacist.manaable.com/login |
|                                          | ログインへ ③                                             |

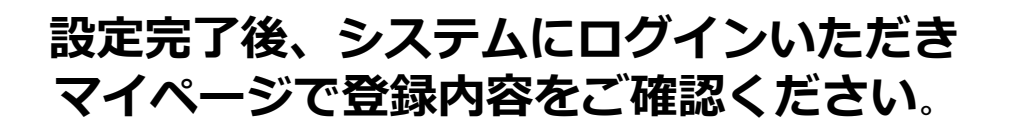

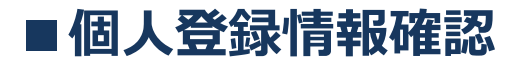

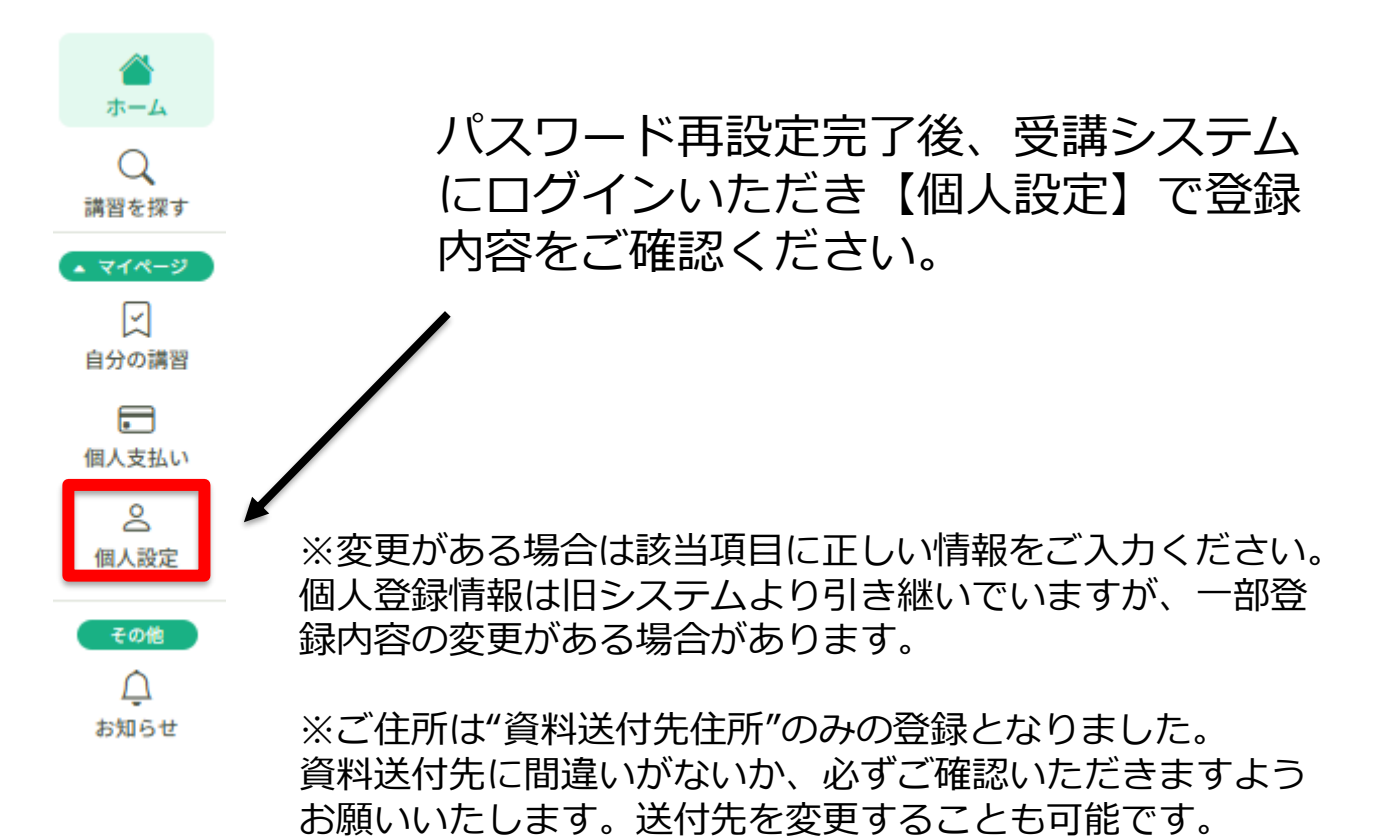

## ■講習案内(自分の講習)画面

該当する講習の受講期間になりますと、講習を選択できる ようになります。受講該当講習はあらかじめ決定(申込) されています

| s.        | 公認スポーツファーマシスト受論システム                                    | <u></u> ↓ お知6せ | 名 テストアカウント1<br>ID: MB-013123 |
|-----------|--------------------------------------------------------|----------------|------------------------------|
| <b></b>   | 2025年度の講習スケジュールが確定しましたら <u>【自分の講習】</u> に該当の講習が表示されます。  |                |                              |
| *-4       | <u>【個人設定】</u> から登録情報(基本情報、メールアドレス、バスワード)の修正をすることができます。 |                |                              |
| 調査を探す     | ご不明な点がございましたら、 <u>問い合わせフォーム</u> よりご連続ください。             |                |                              |
| • 718-2   |                                                        |                |                              |
|           |                                                        |                |                              |
| 自分の講習     | □ 直近の受護不定                                              |                |                              |
|           |                                                        |                |                              |
| 個人支払い     |                                                        |                |                              |
| る<br>個人設定 |                                                        |                |                              |
| 7.04      |                                                        |                |                              |
|           | 直近の 受護予定はありません。                                        |                |                              |
| お知らせ      |                                                        |                |                              |
|           |                                                        |                |                              |
|           | ☑ 自分の講習                                                |                |                              |
|           | <b>すべて</b> 申込結果待ち 支払い未完了 受講 キャンセル済 過去の講習               |                |                              |
|           |                                                        |                |                              |
|           |                                                        |                |                              |
|           |                                                        |                |                              |
|           |                                                        |                |                              |
|           | 申し込んでいる講習はありません。                                       |                |                              |
|           | 申し込んだ論群が表示される場所になります。講習を申し込んでみましょう!                    |                |                              |
|           | 講習を授す                                                  |                |                              |
|           |                                                        |                |                              |
|           |                                                        |                |                              |

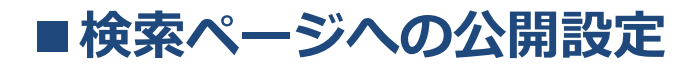

#### システム移行に伴い検索ページへの公開情報は すべてリセットされています。

旧サイトで公開されていた方は、再度"公開する"を選択し公開する情報をご登録ください。 (個人設定ページ内にあります) 今まで公開されていない方も、新たに公開設定が可能です。 ウェブサイトの検索ページへの公開には約1日かかります。即時反映されませんので予めご了承ください。

| 検索ページ公開 痰                                                    | 公開する連絡先(メールアドレス) 💷                                                                                                    |
|--------------------------------------------------------------|----------------------------------------------------------------------------------------------------|
| ○ 公開する<br><sup>○ 公開しない</sup>                                 | この項目を入力すると検索サイトに表示されます。検索サイトに表示を希望しない場合                                                                                                    |
| 公開用都道府県 🖅                                                    | は、空欄にしてください。                                                                                                    |
| 選択しない                                                        | 公開する連絡先(電話番号) (111)                                                                                                    |
| この項目を入力すると検索サイトに表示されます。検索サイトに表示を希望しない場合<br>は、選択しないでください。。    |                                                                                                    |
| 公開用市区町村 (#3)                                                 | この項目を入力すると検索サイトに表示されます。検索サイトに表示を希望しない場合<br>は、空欄にしてください。                                                                                                  |
|                                                              | 特記事項 🖽                                                                                                    |
| この項目を入力すると検索サイトに表示されます。検索サイトに表示を希望しない場合<br>は、空欄にしてください。      | <ul> <li>□ 土日/祝日 対応可</li> <li>□ 夜間対応(17時~)可</li> </ul>                                                                                                   |
| 公開する勤務先 🖅                                                    | <ul> <li>○ 英語対応可</li> <li>○ 手話対応可</li> </ul>                                                                                                    |
| ○病院・診療所                                                      |                                                                                                    |
| ○ 薬局                                                         | □ バラスボーツ対応可                                                                                                    |
| <ul> <li>○ I &gt;&gt;&gt;&gt;&gt;</li> <li>○ 製薬企業</li> </ul> | <ul> <li>□ ×<sup>-</sup>√<sup>-</sup>√<sup>-</sup>√<sup>-</sup>√<sup>-</sup>√<sup>-</sup>√<sup>-</sup>√<sup>-</sup>√<sup>-</sup>√<sup>-</sup>√</li></ul> |
| ○ 大学勤務(教員等)                                                  |                                                                                                    |
| ○ その他<br>この項目を入力すると検索サイトに表示されます。検索サイトに表示を希望しない場合             |                                                                                                    |
| は、選択しないでください。                                                | -                                                                                                    |
|                                                              | 🗾 利用規約と個人情報保護方針の内容に同意する                                                                                                    |
| 公開用勤務先名 (曲)                                                  |                                                                                                    |
|                                                              |                                                                                                    |
| この項目を入力すると検索サイトに表示されます。検索サイトに表示を希望しない場合<br>は、空欄にしてください。      | 入力内容の確認                                                                                                    |

#### ※後日WEBサイトで公開内容をご確認ください

利用規約と個人情報保護方針の内容をご確認のうえ図を選択し【入力内容の 確認】をクリック。

次ページにてプレビュー画面が表示されますので、ご確認いただき【変更する】をクリックしてください。